### UNIVERSITY OF HARTFORD

# JOB DETAIL CHANGE Non-Exempt (Hourly) Staff & Students

## AND HARTT (Hourly) Instructional & Dance Faculty

(Employee Class Codes N3, N4, N6, & S2 only)

# ePAF

OCTOBER 2018

### CHANGING INFORMATION FOR HOURLY PAID STAFF, STUDENTS (NON-WORKSTUDY), & HARTT HOURLY FACULTY

The Job Detail Change (Hourly), JOBRAT ePAF should be used changing information about an employee's official record. This ePAF is for Employee Class Code of N3, N4, N6, or S2 only.

Note: If you haven't already done so, please see "Things to Know & Do Before Starting an ePAF"

To access ePAFs, you must be able to log onto the Self Service Center (SSC) using your University ID number and secure PIN. SSC can be found by navigating to <u>http://www.hartford.edu/selfserve/default.aspx</u>. The ePAF menu is found on the Employee tab.

1. Enter your User ID and PIN/Password for SSC

| Enter                                                                                                 | your University ID and PIN/Password in the boxes below and then click the Login button. |  |  |  |  |  |  |
|----------------------------------------------------------------------------------------------------|-----------------------------------------------------------------------------------------|--|--|--|--|--|--|
| To reset your <b>PIN/Password</b> , enter your UofH ID#, then click the <b>Forgot PIN?</b> button.    |                                                                                         |  |  |  |  |  |  |
| If you are alumni and do not recall your current PIN/Password, please CLICK HERE for a temporary PIN. |                                                                                         |  |  |  |  |  |  |
| Please note: The PIN/Password is case-sensitive.                                                      |                                                                                         |  |  |  |  |  |  |
| Your                                                                                                  | account will be disabled after FOUR unsuccessful attempts.                              |  |  |  |  |  |  |
| User ID:<br>PIN:                                                                                      |                                                                                         |  |  |  |  |  |  |
| Login                                                                                                 | Forgot PIN?                                                                             |  |  |  |  |  |  |

Personal Information Employee

- 2. Select the Employee tab
- 3. Select the EPAFs link from the menu

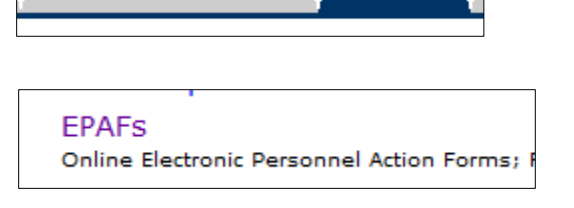

4. From the ePAF menu, select Job Detail Change, Hourly (JOBRAT), enter the ID of the employee & Query Date – **this is the date the change is to become effective**.

| Electronic Personnel Action                                                                          | New EPAF Person Selection                                                                                                    |
|----------------------------------------------------------------------------------------------------|----------------------------------------------------------------------------------------------------|
| EPAF Approver Summary<br>EPAF Originator Summary<br>New EPAF<br>EPAF Proxy Records<br>Act as a Proxy | <ul> <li>Enter an ID, select the link to search for an ID, or gen</li> <li>indicates a required field.</li> <li>ID: *</li> <li>Query Date: MM/DD/YYYY* 10/02/2018</li> <li>Approval Category: * Not Selected</li> <li>Go</li> </ul> |

5. Select the appropriate Approval Category from the drop-down menu. You will see several types of 'Job Detail Change ePAFs'. Please read the descriptions carefully to make sure you select the correct ePAF. Click 'Go'.

|   |                              |                                      |        | _ |
|---|------------------------------|--------------------------------------|--------|---|
|   |                              | New Hire Exempt (Salary), HIREEX     | ^      |   |
| 1 | ellucia                      | New Hire Non Exempt (Hourly), HIRENE |        |   |
|   | Student Personal Inform      | New Hire Faculty, NEWFAC             |        |   |
|   |                              | New Hire Fed Work Study, WKSTDY      |        |   |
|   | Search                       | Additional Job (Exempt), NWJOBE      |        |   |
|   |                              | Additional Job (Non-Exempt), NWJOBN  |        |   |
|   | New EPAF Persor              | Additional Job (Faculty), NWJOBF     |        |   |
|   |                              | Terminate Existing Job, JBTERM       |        |   |
|   |                              | Terminate Work Study Job, WKTERM     |        | 1 |
|   | Renter an ID, select the li  | Job Detail Change (Hourly), JOBRAT   |        | E |
|   | * - indicates a required fie | Job Detail Change (Exempt), JOBSAL   |        |   |
|   |                              | Job Detail Change (Faculty), JOBFAC  |        |   |
|   | ID: * 197                    | Job Transfer Exempt, XFEREX          |        | ) |
|   |                              | Labor Distribution Change, LABOR     |        |   |
|   | Query Date: MM/DD/YYYY*      | Job Transfer Non Exempt, XFERNE      | ~      |   |
|   | Approval Category: *         | Job Detail Change (Hourly), JOBRAT   | $\sim$ |   |
|   | Go                           |                                      |        |   |

### 6. Select the Position to be changed. Click 'Go'.

 ID:
 D
 19

 Query Date:
 10/15/2018

 Approval Category:
 Job Detail Change (Hourly), JOBRAT

| Change Job Hourly Rate - Non Exempt, JOBRAT |                   |          |        |                               |                                  |            |          |                |        |        |
|---------------------------------------------|-------------------|----------|--------|-------------------------------|----------------------------------|------------|----------|----------------|--------|--------|
| Search                                      | Туре              | Position | Suffix | Title                         | Time Sheet Organization          | Start Date | End Date | Last Paid Date | Status | Select |
| Q                                           | New Job           |          |        |                               |                                  |            |          |                |        | 0      |
|                                             | Primary           | ST3450   | 00     | CSR - Residential Life Office | 1720, OFFICE OF RESIDENTIAL LIFE | 09/05/2018 |          | 09/30/2018     | Active | 0      |
|                                             | Secondary         | TM8600   | 01     | Summer Place Helper           | 3600, SUMMER PLACE               | 06/27/2018 |          | 07/22/2018     | Active | ۲      |
| All Job<br>Next A                           | s<br>Approval Typ | pe Go    |        |                               |                                  |            |          |                |        |        |

Enter the new data ensuring all fields denoted with \* are completed.
 Note: Most common reasons to change information would be a new rate of pay, new supervisor, new title.

| Change Job Hourly Rate -        | Non Exempt, TM | 8600-01 Summer Place Helper | r, Last Paid Date: 07/22/2018 |
|---------------------------------|----------------|-----------------------------|-------------------------------|
| Item                            | Current Value  | New Value                   |                               |
| Jobs Effective Date: MM/DD/YYYY | 06/27/2018     |                             |                               |
| Personnel Date: MM/DD/YYYY*     | 06/27/2018     |                             |                               |
| Job Change Reason: *            | NEW            | Not Selected ~              |                               |
| Regular Rate: \star             | 20             |                             |                               |
| Title:                          | Summer Place   |                             |                               |
| Timesheet Orgn: *               | 3600           | ٩,                          |                               |
| Supervisor ID: *                | 16             |                             |                               |

Use the following definitions for help completing each field:

**Job Effective Date**: **MM/DD/YYYY** –The date the change being made is effective. Please select provide a minimum 5-7 business day lead time.

**Personnel Date**: **MM/DD/YYYY** – Use the same date as the Job Effective Date.

Job Change Reason - Select the most appropriate reason for the change from the list.

**Regular Rate** – If the rate is not changing, enter the same amount as shown in Current Value. If it is changing, enter the new amount.

**Title** – enter an acronym for your department followed by an appropriate job title e.g. "Hartt – Office Assistant" or "Art – Lab Tech" or "SSC – Tutor". This title will allow the employee to differentiate positions when entering UHart's timekeeping system in Self Service Center.

**Timesheet Org** – If the Org is not changing, enter the same amount as shown in Current Value. If it is changing, enter the new Org.

**Supervisor ID** – Enter the University ID# of the person responsible for verifying the accuracy of and approving time/hours worked by the employee. If the Supervisor is not changing, enter the same ID# as shown in Current column, if it is changing, enter the new ID#. In either case, enter the supervisor's name in the Comment Box.

Effective Date: MM/DD/YYYY – Use the same date as the Job Effective Date.

Enter information in the remainder of this section ONLY if there is a change in the Labor Distribution. If information is entered, click Save and Add new rows before continuing.

|          |               |                 |                    | -             |                |              |             |              |           |         |               |                  |
|----------|---------------|-----------------|--------------------|---------------|----------------|--------------|-------------|--------------|-----------|---------|---------------|------------------|
| Labor    | Distribut     | tion Change     | e, TM8600-01       | Summer        | Place Helpe    | r, Last Paic | Date: 07    | /22/2018     |           |         |               |                  |
| Currer   | nt            |                 |                    |               |                |              |             |              |           |         |               |                  |
| Effecti  | ve Date: 07   | 7/01/2018       |                    |               |                |              |             |              |           |         |               |                  |
| COA II   | ndex Fund     | Organizatio     | n Account Progr    | am Activity L | ocation Projec | t Cost Perce | nt Encumbra | nce Override | e End Dat | e       |               |                  |
| Α        | 10100         | 8600            | 55300 001          |               |                | 100.0        | 0           |              |           |         |               |                  |
|          |               | $\mathbf{i}$    |                    |               |                |              |             |              |           |         |               |                  |
| New      |               |                 |                    |               |                |              |             |              |           |         |               |                  |
| Effectiv | ve Date: MM   | /DD/YYYY 10/15/ | 2018               |               |                |              |             |              |           |         |               |                  |
| COA      | Index         | Fund            | Organization       | Account       | Program        | Activity     | Location    | Project      | Cost      | Percent | Encumbrance O | verride End Date |
| Q A      |               | Q 101000        | Q 8600             | S5300         | 001            |              |             |              |           | 100.00  |               |                  |
| 9        |               | Q.              | Q.                 | Q             | Q              |              |             |              |           |         |               | [                |
| 9        |               | 9               | Q.                 | Q             | Q.             |              |             |              |           |         |               |                  |
| 9        |               |                 |                    | Q             |                |              |             |              |           |         |               | ĺ                |
|          |               |                 |                    | Q             |                |              |             |              |           |         | ]             | ĺ                |
|          |               |                 |                    |               |                |              |             |              | Total:    | 100.00  | )             | 1                |
| 🗹 Defa   | aulting value | for Labor Dis   | tribution from the | Job records.  |                |              |             |              |           |         |               |                  |
| Defau    | lt from Index | ave and A       | dd New Rows        |               |                |              |             |              |           |         |               |                  |

|                                           | User Nam |
|-------------------------------------------|----------|
| 10 - (HRD) Human Resources Development    | Q        |
| 20 - (BUDGET) Budget Approval             | Q.       |
| 25 - (HRM) HR Manager Review              | Q.       |
| 45 - (HRD-2) Human Resources Final Review | Q.       |
| 50 - (DEPT) Department Head/Chair         | Q        |
| 98 - (APPLY) EPAF Applier                 | Q        |
| Not Selected ~                            |          |
| Not Selected ~                            | Q.       |
| Not Selected ~                            | Q.       |
| Not Selected ~                            | Q.       |
| Save and Add New Rows                     |          |
|                                           |          |
| Comment Supervisor name is Mary S         | Smith    |

**Routing Queue** – This should have been pre-populated so the names simply appear each time this ePAF is used. See "Routing Queue ePAF" for instructions on setting up the approval queues.

**Comment Box** – Enter the Supervisor's Name for the ID# provided, regardless if the Supervisor has not changed.

#### Click SAVE.

Click **SUBMIT**. If you do not SUBMIT your ePAF will not be processed

| ✓ Your change was saved successfully.                            |        |      |       |  |  |  |  |  |  |
|------------------------------------------------------------------|--------|------|-------|--|--|--|--|--|--|
| The enter the information for the EPAF and either Save or Submit |        |      |       |  |  |  |  |  |  |
|                                                                  |        |      |       |  |  |  |  |  |  |
| Name and ID:                                                     | D.,    | , 19 |       |  |  |  |  |  |  |
| Transaction:                                                     | 82042  |      | Query |  |  |  |  |  |  |
| Transaction Status: Waiting                                      |        |      |       |  |  |  |  |  |  |
| Approval Category: Job Detail Change (Hourly), JOBRAT            |        |      |       |  |  |  |  |  |  |
| Save Submit                                                      | Delete |      |       |  |  |  |  |  |  |